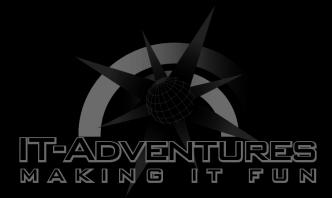

## The Hacker's Toolkit

Module 5 | Activity 2

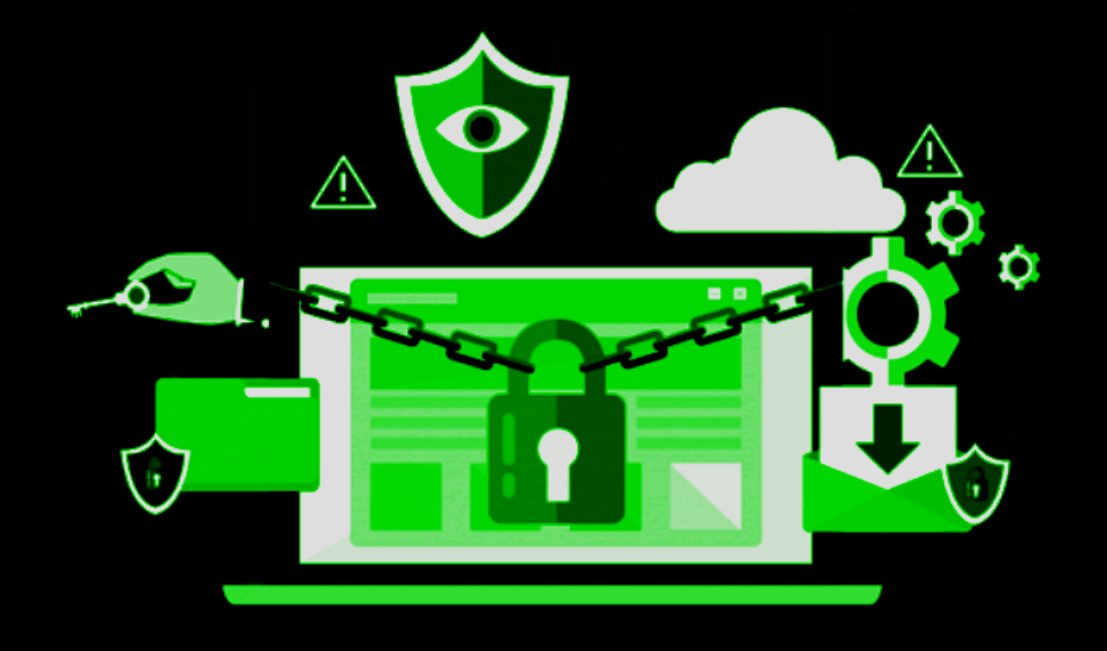

## Introduction

Every profession has its arsenal of tools used to get the job done. Within the field of cyber security, there is an ever growing plethora of programs and applications that can help us test services or find out if our network has been compromised. In this activity, we will run through some basic tools commonly used to get information from our systems.

## Note

It is likely that you will have to install a lot of these tools before using them, but fear not. The process is relatively generic. Follow the steps <u>below</u> the chart to install the tool if you get a "command not found" error.

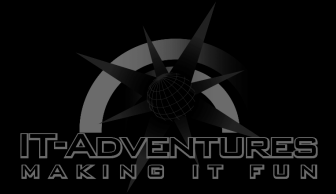

| Program/ Tool | Purpose                                                                                                    | For You To Do!                                                                                                    |
|---------------|----------------------------------------------------------------------------------------------------|----------------------------------------------------------------------------------------------------|
| ping          | A tool that is used<br>to test whether or<br>not you are<br>connected to a<br>server or router<br>within your network.<br>Could be thought of<br>as "poking" your<br>friend that's<br>driving to ensure<br>that they are in<br>fact awake or "up". | Try pinging your DNS<br>server using<br><b>ping 199.100.16.100</b><br>Then ping your<br>default gateway, but<br>this time use the<br><b>man</b> pages to figure<br>out how to send only<br>10 packets.                                                                                                    |
|               |                                                                                                    | * <b>ctrl + C</b> to exit*                                                                                                    |
| dig           | Helps us talk to and<br>obtain information<br>from DNS<br>nameservers.<br>Think of it as a<br>domain name-to-IP<br>address converter.                                                                                                    | Use this command to<br>find the address of<br>these nameservers<br>- iastate.edu<br>- apple.com<br>- microsoft.com<br>You will see that<br>using dig on its own<br>outputs a lot of<br>data we might not<br>know how to use yet.<br>So append these two<br>flags <b>+noall +answer</b><br>to the end of your<br>queries, like so.<br><b>dig iastate.edu</b><br><b>+noall +answer</b> |
| whois         | Tells us information<br>about the domain and<br>the domain owner.<br>Information<br>includes:                                                                                                    | Using <u>ICANN</u> discover<br>the information<br>about the following<br>domain names<br>- apple.com<br>- cnn.com                                                                                                    |

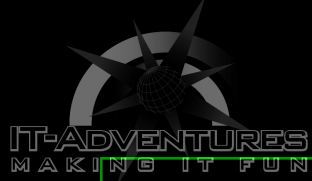

| ING IT FUN | -who the owner is<br>-who the domain was<br>registered by<br>-registration dates<br>*Essentially answers<br>"who is the"                    | <ul> <li>iastate.edu</li> <li>Coolmathgames.c<br/>om</li> <li>Notice the<br/>difference between<br/>websites that have<br/>more security than<br/>others. Feel free to<br/>compare some more<br/>domains.</li> </ul>                                                           |
|------------|----------------------------------------------------------------------------------------------------|----------------------------------------------------------------------------------------------------|
| traceroute | This tool helps<br><u>trace</u> the path the<br>network packet<br>takes.                                                                    | Install this command<br>using sudo apt<br>install traceroute.<br>As you know, ISEAGE<br>blocks all external<br>traffic. Discover<br>what happens when<br>you type the<br>following commands<br>traceroute<br>199.100.16.100                                                    |
| netstat    | Helps us figure out<br>what ports and<br>services are open<br>and running on a<br>machine.                                                  | Install using <b>sudo</b><br><b>apt install</b><br><b>net-tools</b> , all on<br>one line.<br>Since we don't have<br>any services or open<br>ports right now,<br>running netstat will<br>look pretty boring.<br>However, we will use<br>it in the future.<br><b>netstat -tl</b> |
| Wireshark  | An application that<br>helps us "sniff"<br>network traffic<br>packets.<br>When network traffic<br>is being transmitted<br>in an unencrypted | Go to your desktop<br>and click on the<br>blue kali dragon<br>icon in the top left<br>corner of the<br>screen. Start typing<br>"Wireshark" into the                                                                                                    |

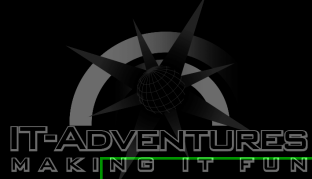

| <pre>format, otherwise known as "plaintext". Wireshark will let us see anything from passwords being sent over to the contents of emails.</pre> | <pre>search bar and click<br/>on it once it shows<br/>up. It should look<br/>like a blue shark's<br/>fin.<br/>Once you click on<br/>it, you might be<br/>asked to type in<br/>your password.<br/>Click on the eth0<br/>interface which<br/>should be the first<br/>option to begin<br/>capturing traffic.<br/>Now that Wireshark<br/>is running, open up<br/>a firefox tab and go<br/>to youtube.com.<br/>A few seconds after<br/>you land on the<br/>youtube page, go<br/>back to wireshark<br/>and press the red<br/>STOP button on the<br/>top left corner of<br/>the wireshark</pre> |
|----------------------------------------------------------------------------------------------------|----------------------------------------------------------------------------------------------------|
|                                                                                                    | File Edit View Go Capture<br>File Edit View Go Capture<br>File Edit View Go Capture<br>Apply a display filter < Ctrl-/><br>Now, right below the<br>STOP button there is<br>a "filter bar" to<br>filter the hundreds<br>of packets that<br>wireshark picks up.<br>In that filter type<br>in "http" and press<br>Enter. Scroll down a<br>few entries and keep<br>your eye on the<br>"Info" column. You<br>should run into the                                                                                                    |

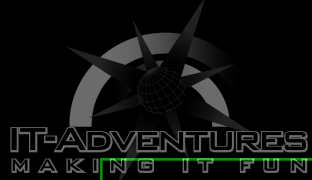

|         |                                                                        | following:<br>TLSV1.3 195 Application Data<br>HTTP 289 CONNECT WWW.youtube.com:443 HTTP/1.1<br>HTTP 299 CONNECT WWW.youtube.com:443 HTTP/1.1<br>HTTP 299 CONNECT WWW.youtube.com:443 HTTP/1.1<br>HTTP 209 CONNECT WWW.youtube.com:443 HTTP/1.1<br>HTTP 105 HTTP/1.1 200 Connection established<br>This shows the very<br>website we accessed<br>just seconds ago!<br>It's not very<br>exciting to spy on<br>yourself, but this<br>exact idea is what<br>can be applied to<br>spy on other<br>machines on your<br>network. |
|---------|------------------------------------------------------------------------|----------------------------------------------------------------------------------------------------|
| hashcat | Hashcat is another<br>password cracking<br>tool installed on<br>Linux. | Head to the link to<br>learn how this tool<br>is used.<br><u>https://hashcat.net/</u><br><u>hashcat/</u>                                                                                                    |

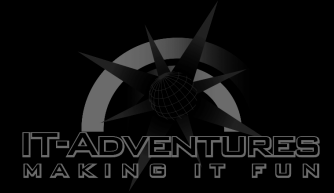

## Installation Guide

If you're here then it's probably because the dig tool gave you an error. I will base these instructions off of the dig tool installation and then you could adjust them accordingly for the other commands.

- The dig tool exists under the package dnsutils which makes sense since it is a utility that helps us collect information from nameservers.
- So we need to install this package using the command **sudo apt install dnsutils**
- You will be prompted to enter your password. Type it in and press Enter.
- The download will begin and shortly thereafter you will be asked if you will allow the new package to take up "x" amount of disk space to which you simply type in Y for "yes" and then press Enter.
- You should now be able to use the dig tool.

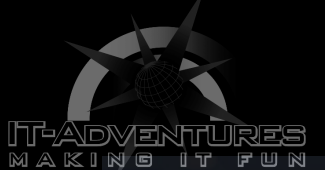

[~] [~] (wall-e⊛ Hailey)-[~] \$ sudo apt install dnsutils Reading package lists... Done Building dependency tree Reading state information ... Done The following additional packages will be installed: bind9-dnsutils bind9-libs The following NEW packages will be installed: bind9-dnsutils dnsutils The following packages will be upgraded: bind9-libs 1 upgraded, 2 newly installed, 0 to remove and 1333 not upgraded. Need to get 2,050 kB of archives. After this operation, 1,125 kB of additional disk space will be used. Do you want to continue? [Y/n] y Get:1 http://kali.download/kali kali-rolling/main amd64 bind9-libs amd64 1:9.16.15-1 [1,404 kB] Get:2 http://kali.download/kali kali-rolling/main amd64 bind9-dnsutils amd64 1:9.16.15-1 [391 kB] Get:3 http://kali.download/kali kali-rolling/main amd64 dnsutils all 1:9.16.15-1 [255 kB] Fetched 2,050 kB in 15s (134 kB/s) (Reading database ... 261864 files and directories currently installed.) Preparing to unpack ... /bind9-libs\_1%3a9.16.15-1\_amd64.deb ... Unpacking bind9-libs:amd64 (1:9.16.15-1) over (1:9.16.6-3) ... Selecting previously unselected package bind9-dnsutils. Preparing to unpack .../bind9-dnsutils\_1%3a9.16.15-1\_amd64.deb ... Unpacking bind9-dnsutils (1:9.16.15-1) ... Selecting previously unselected package dnsutils. Preparing to unpack .../dnsutils\_1%339.16.15-1\_all.deb ... Unpacking dnsutils (1:9.16.15-1) ... Setting up bind9-libs:amd64 (1:9.16.15-1) ... Setting up bind9-dnsutils (1:9.16.15-1) ... Setting up dnsutils (1:9.16.15-1) ... Processing triggers for kali-menu (2020.4.0) ... Processing triggers for libc-bin (2.31-4) ... Processing triggers for man-db (2.9.3-2) ...